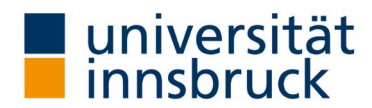

# Anleitung: LVA-Berichte aufrufen

Nach Abschluss der Evaluierung (bei der Evaluierung per Mail nach dem Ende des Evaluierungszeitraums von zehn Tagen, beim Modus "Online in Präsenz" am nächsten Tag) bekommen die Lehrenden den Report per Mail zugestellt. Zum Ende des jeweiligen Semesters werden den Lehrenden die Ergebnisberichte auch in VIS:online zur Verfügung gestellt. Neben den Lehrenden haben die zuständigen Studiendekan:innen und das Büro für Qualitätssicherung in der Lehre Zugriff auf die Daten.

Kontakt: Team QS Lehre

 Image: IV-Analyse@uibk.ac.at
 +43 512 507-20325
 Image: https://www.uibk.ac.at/qs-lehre

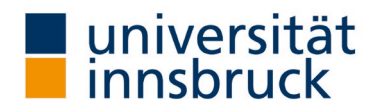

# LVA-Berichte aufrufen

→ Die Umstellung kann im VIS-Online im Menüpunkt Persönliche Daten – Meine Lehre vorgenommen werden.

| 🔲 📔 Intranet – Universi       | tät Innsbruck 🗙 🚦 VI                                                | IS:online   |              | ×                         |  |  |
|-------------------------------|---------------------------------------------------------------------|-------------|--------------|---------------------------|--|--|
| ← C @ ⊕                       | https://vis.uibk.ac.at/pu                                           | ublic/hom   | e            |                           |  |  |
| universität<br>innsbruck      | Persönliche Daten                                                   | Lehre       | Forschung    |                           |  |  |
|                               | Arbeitszeiterfassung                                                |             |              |                           |  |  |
|                               | Meine Abwesenheiter                                                 | 1           |              |                           |  |  |
| Willkomme                     | Meine Akten/Formula                                                 |             |              |                           |  |  |
| 10 H                          | Dienstreisen/Freistellungen<br>Gehaltsbelege<br>Meine Fortbildungen |             | a course and |                           |  |  |
| Das Webportal VIS:onlin       |                                                                     |             | hen der Be   |                           |  |  |
| die Webadresse vis.uibk       |                                                                     |             | en Sie       | Grund<br>Unive<br>Freiste |  |  |
| einen aktiven Benutzera       | Mitarbeiter*innenaus                                                | ienstes.    |              |                           |  |  |
| Verwenden Sie <b>Ihren ne</b> | Telefonie - Privatgespräche                                         |             | nung")       |                           |  |  |
| und Ihr Basisvalidierung      | Meine Lehre                                                         |             |              | News                      |  |  |
| Fragen und Antworten z        | Meine Forschung                                                     | Res:<br>Für |              |                           |  |  |
|                               | Vorhandene Berechtig                                                | gungen      |              | Punkt<br>auszu            |  |  |
| Sie wurd                      | Berechtigungen beant                                                | tragen      |              | Leiter                    |  |  |
| Philip                        | Newsletter Ausschreit                                               | oungen      |              | SCHICK                    |  |  |
| angemel                       | ~~                                                                  |             | 1            | Institu                   |  |  |

#### 1.1. Auswahl des Semesters der LV-Analyse

- → Im Bereich Lehreleistung (linkes Panel) die Registerkarte LV-Analyse wählen.
- → Wählen Sie das entsprechende **Semester** im Register Zeitraum aus.
- → Klicken Sie auf **Filtern**.

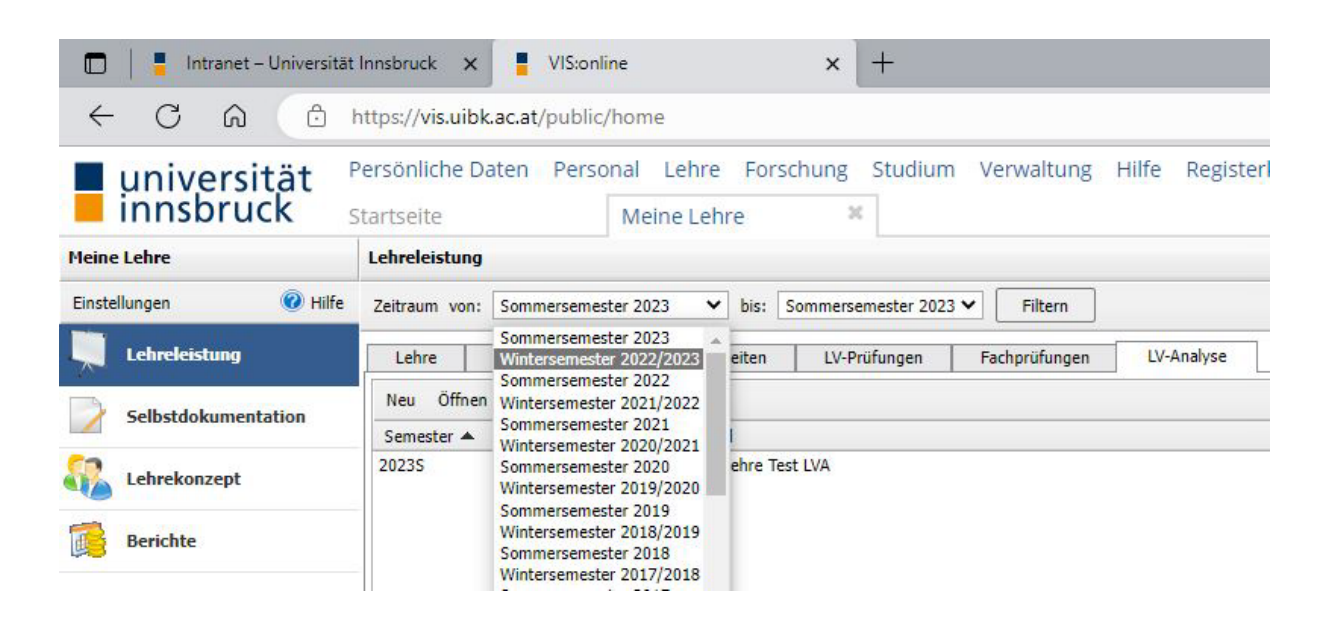

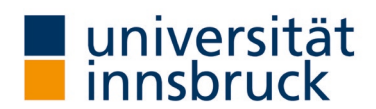

## 1.2. Abgeschlossene Lehrveranstaltung auswählen

- $\rightarrow$  Die Ergebnisliste zeigt Ihnen, welche LV im gewählten Semester abgeschlossen wurde.
- ightarrow Die LV, deren Bericht sie aufrufen möchten, markieren Sie mit doppelklicken.

|                       | Startseite    |               | Meine     | Lehre      |      | ×        |               |         |           |        |               |
|-----------------------|---------------|---------------|-----------|------------|------|----------|---------------|---------|-----------|--------|---------------|
| Meine Lehre           | Lehreleistung |               |           |            |      |          |               |         |           |        |               |
| Einstellungen 🕜 Hilfe | Zeitraum von: | Sommerseme    | ster 2020 | ✓ bis:     | Somm | erseme   | ster 2021 🗸   | Filtern |           |        |               |
| Lehreleistung         | Lehre         | BA - Arbeiten | Wiss.     | - Arbeiten | 1    | .V-Prüfu | ngen Fachpr   | üfungen | LV-Ana    | alyse  |               |
| Selbstdokumentation   | Neu Öffnen    |               |           |            |      |          |               |         |           |        |               |
|                       | Semester 🔺    | LV-NR         | Gruppe    | Vortrage   | Тур  | Stu      | LV-Analysetyp |         | Erg. verd | Termin | Status        |
| Lehrekonzept          | 2020S         | 403008        | 0         | Umek       | PS   | 2        | Onlineevaluie | rung    | Ja        |        | Abgeschlossen |
|                       | 20205         | 403009        | 0         | Umek       | PS   | 2        | Onlineevaluie | rung    | Ja        |        | Abgeschlossen |
| Berichte              | 2020W         | 403006        | 0         | Umek       | PS   | 2        | Onlineevaluie | rung    | Ja        | Jänner | Abgeschlossen |
|                       | 2020W         | 403009        | 0         | Umek       | PS   | 2        | Onlineevaluie | rung    | Ja        | Jänner | Abgeschlossen |

 $\rightarrow$  Es öffnet sich ein neues Fenster zur gewählten LV.

### 1.3. LVA-Bericht mit bzw. ohne Kommentar wählen

→ Nun wählen Sie den **Dokumententyp**: LVA mit Kommentar bzw. LVA ohne Kommentar in den Freitextfeldern.

| Sprache LV-Analyse:     Deutsch     Fragen richten Sie       Termin:     Jänner       Ergebnis veröffentlichen:     Ja       LV-Analysetyp:     Onlineevaluierung | bitte an: <u>lv-analyse@uibk.ac.at</u>          |                   |     |
|----------------------------------------------------------------------------------------------------|-------------------------------------------------|-------------------|-----|
| okument: LVA mit Kommentar<br>LVA mit Kommentar<br>LVA ohne Kommentar (zur Veröffentlichung)<br>∏ ↓ ↓ ↓ ↓ ↓ ↓ ↓ + •••                                             | 1 von 6   つ   〔Ŀ                                | Q 6 8 ·           |     |
| PS Statistische Dat<br>Erfasste                                                                                                    | enanalyse (2020W-403009-0)<br>e Fragebögen = 12 |                   | T   |
| Globalwerte                                                                                                    |                                                 |                   |     |
| Inhalt und Aufbau (Skalenbreite: 5)                                                                                                    |                                                 | + mw=1,1<br>s=0,2 |     |
| Vermittlung und Aufbereitung (Skalenbreite: 5)                                                                                                    |                                                 | + mw=1,2<br>s=0,4 |     |
| Studentisches Interesse (Skalenbreite: 5)                                                                                                    | · 1 2 3 4 5                                     | + mw=1,8<br>s=0.7 |     |
|                                                                                                    |                                                 | Ok Abbrech        | hen |

Zur Veröffentlichung der Ergebnisse beachten Sie bitte die die Auswahlmöglichkeit "**Ergebnis veröffentlichen: Ja**". Die Veröffentlichungen im OLAT sind immer ohne Kommentar.